## Sélectionner une plage de comptes

Vous pouvez changer de plage de comptes en cliquant sur **Sélectionner chiffres d'affaires/plage de comptes** ou en utilisant la combinaison de touches CTRL+F2, ou encore en cliquant sur le bouton jaune dans le masque principal de PC CADDIE, dans lequel une plage de comptes est déjà configurée.

| E PC CADDIE                   |                            |                   |                        |      |
|-------------------------------|----------------------------|-------------------|------------------------|------|
| Personen Handicaps Umsätze We | ttspiele <u>T</u> imetable | e <u>A</u> rtikel | Ein <u>s</u> tellungen | Ende |
| 🥵 🗎 🚖 😳 🎭 🗎 层                 | UMSATZ                     |                   | 2 📥 📄                  |      |
| Offene Fenster                | Horzlich will              | Kontenberei       | ich wechseln           | ADDI |

Dans l'exemple, nous nous trouvons actuellement dans le domaine de comptes **CHIFFRE D'AFFAIRES.** 

| Kontenbereiche                                             | ×                                 |
|------------------------------------------------------------|-----------------------------------|
| CLUB<br>CLUB1<br>GASTRO<br>GMBH<br>OP<br>PROSHOP<br>UMSATZ | ✓ <u>O</u> K<br>★ <u>A</u> bbruch |
| Archivbereiche anzeigen (F2)                               |                                   |

lci, on peut maintenant sélectionner le domaine souhaité. Pour pouvoir sélectionner les domaines d'archivage, cochez en bas la case "Archives". *Afficher les domaines d'archives* ou cliquez sur F2 sur votre clavier.

| Kontenbereiche                                        | • |         |
|-------------------------------------------------------|---|---------|
| CLUB1<br>CLUB\2009<br>GASTRO<br>GMBH<br>OP<br>PROSHOP |   | Abbruch |
| UMSATZ\2009                                           | Ŧ |         |
| ✓ Archivbereiche anzeigen (F2)                        |   |         |

Les zones que vous pouvez voir à une station peuvent être réglées individuellement : Chemins d'accès aux bases de données

La gestion des mots de passe permet également de contrôler qui peut modifier quels domaines de comptes : Gestion des mots de passe